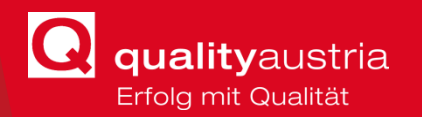

Kurzanleitung ZAMMAD Ticketsystem

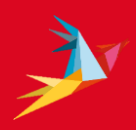

## KURZANLEITUNG <br/> ZAMMAD TICKETSYSTEM

1

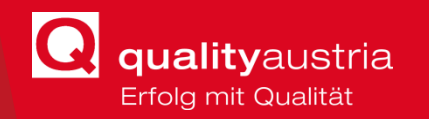

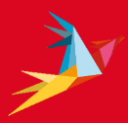

Das neue, user-freundlichere Ticketsystem ist wie gewohnt erreichbar unter <u>https://support.qualityaustria.com/</u>.

Zusätzlich zur Abwicklung der Tickets via **E-Mail**, kann dies auch **über das Ticketsystem** passieren. Zudem dient das Ticketsystem als **Übersicht** und **Informationssammlung**.

| Login:<br>qualityaustria E-Mail-Adresse<br>und Windows-Passwort. | Anmelden über support.qualityaustria.com                                           |  |
|------------------------------------------------------------------|------------------------------------------------------------------------------------|--|
|                                                                  | Q                                                                                  |  |
|                                                                  | BENUTZERNAME / E-MAIL                                                              |  |
|                                                                  | tina.schuett@qualityaustria.com                                                    |  |
|                                                                  |                                                                                    |  |
|                                                                  | □ An mich erinnern                                                                 |  |
|                                                                  | Anmelden                                                                           |  |
|                                                                  | Sie sind bereits registriert, wenn Sie mit unserem Support<br>Team Kontakt hatten. |  |
|                                                                  |                                                                                    |  |
|                                                                  |                                                                                    |  |
|                                                                  | Unterstützt von <b>Zammad</b>                                                      |  |

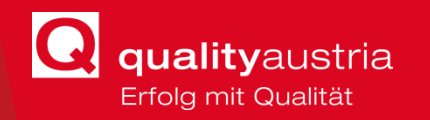

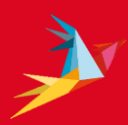

In der Übersicht werden die **eigenen Tickets** angezeigt, sowie alle anderen **Tickets der eigenen Organisation** (jeweils Quality Austria, QMD, oder CIS).

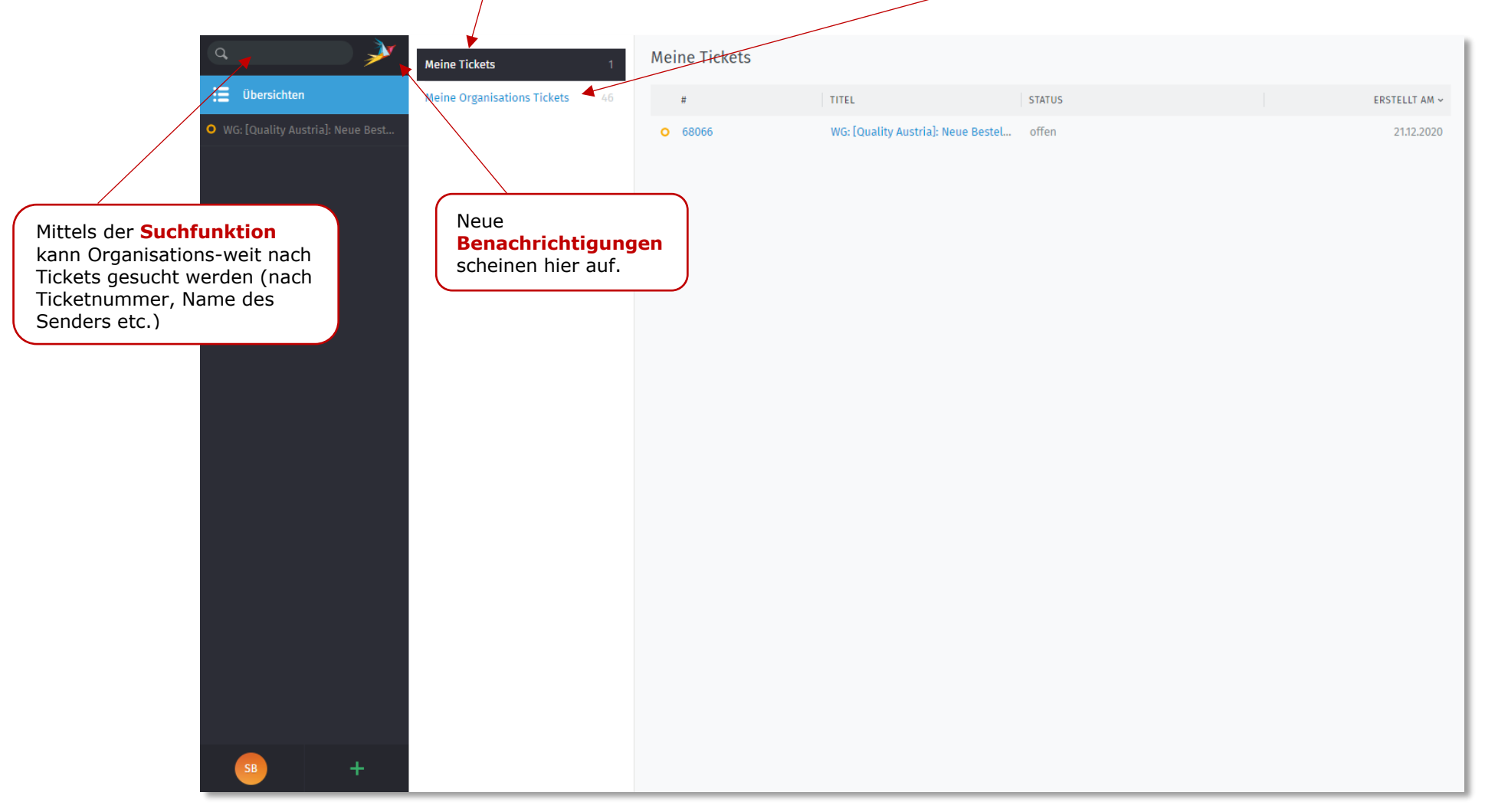

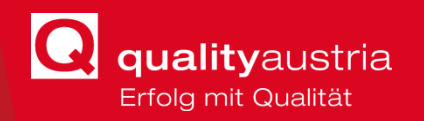

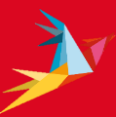

Mit Klick auf das Ticket wird es geöffnet. Hier wird der Verlauf des Tickets angezeigt (von oben nach unten). Neueste Informationen findet man also immer **unten**.

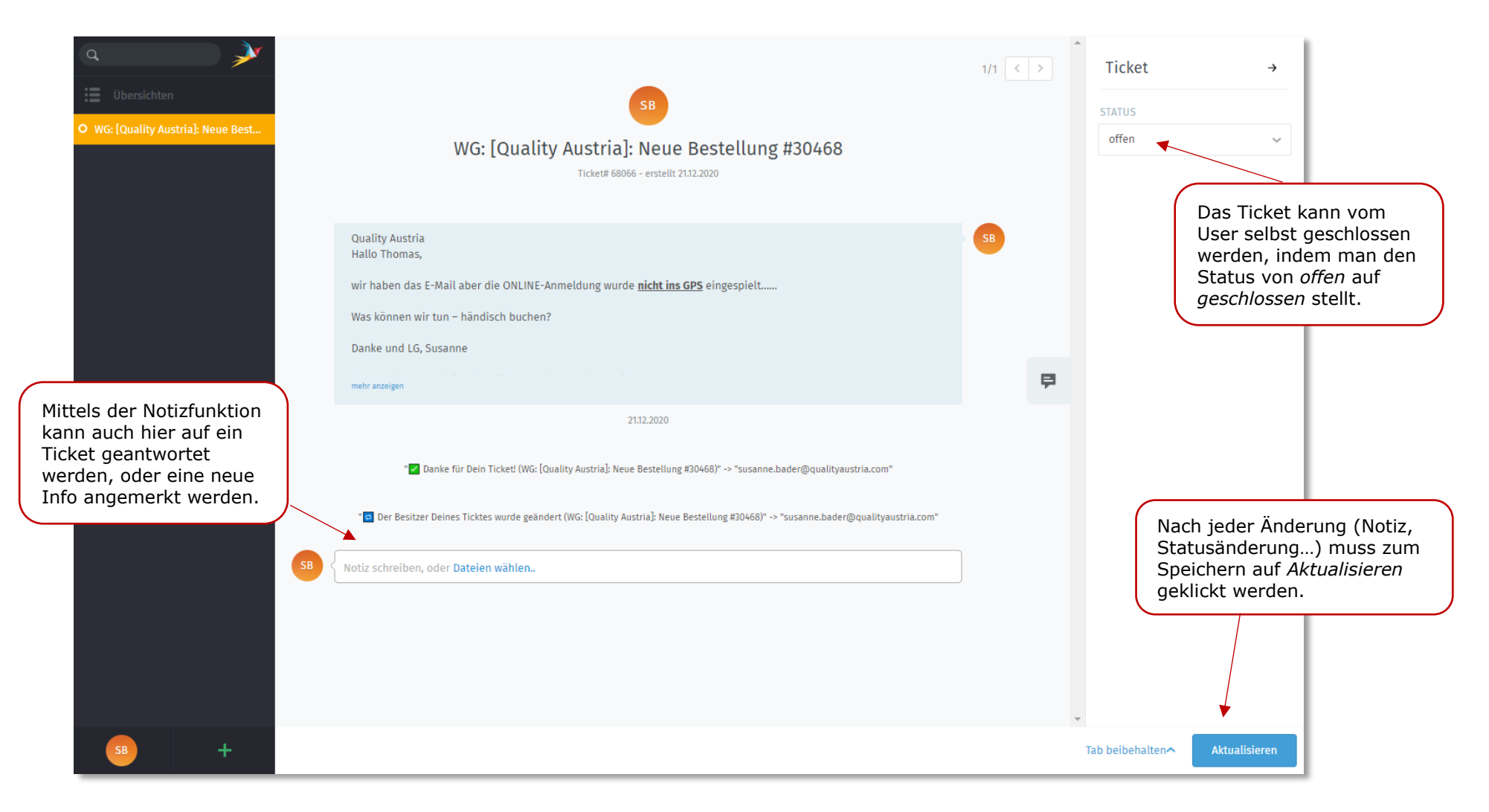